## How to Add a Service to Your Core

1. Log on to your core page and click on the Request Services tab

| Reference Histology | JOHNS HOPKINS<br>School #/Medicine                                                                                        |
|---------------------|----------------------------------------------------------------------------------------------------|
|                     | About Our Core Schedule Equipment Requests Services are All Requests Reservations People Reporting Billing Administration |
|                     | (Message Customers) Reload Active Requests                                                                                |

2. Click on the **Add a Service Template** on the right side of the page under the **Service List** heading.

| Reference Histology Service Request                          | 10 intuite request 🥒 🗙                      |
|--------------------------------------------------------------|---------------------------------------------|
| ▼ Service list                                               |                                             |
|                                                              | 38 Sort manually O Add a Service Template 0 |
| Search available services ③ View. by category alphabetically |                                             |
| YMLTRam.(1) Parattin.(Bicks.ff) Vintatined.Sites.(1)         |                                             |

3. The following page will open. On the left side of the page is the listing of sections that you can fill out to complete the service listing. Once each of the sections is completed, click **Save** at the bottom right side of the page.

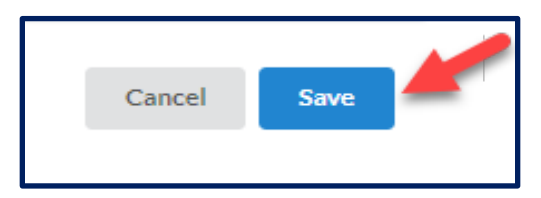